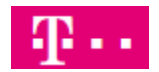

## Manuelle Konfiguration Gigaset DECT Multizelle N870IP an DeutschlandLAN Cloud PBX

### Inhaltsverzeichnis

| 1. | Benutzerportal Myportal 2                      |
|----|------------------------------------------------|
| 2. | Erstinbetriebnahme N870 4                      |
| 2  | .1 Provider- oder PBX-Profile                  |
|    | 2.1.1 VoIP Provider                            |
|    | 2.1.2 Telefonanlage                            |
|    | 2.1.3 Allgemeine Daten ihres Service-Providers |
|    | 2.1.4 Redundanz und Failover-Server            |
|    | 2.1.4 Netzwerkdaten Ihres Serviceproviders     |
|    | 2.1.5 Einstellungen für Codecs (optional)10    |
| 2  | .2 XSI Dienste                                 |
|    | 2.2.1 XSI-Telefonbuch                          |
|    | 2.2.2 Online-Telefonbücher                     |
| 2  | .3 Mobilteile                                  |
|    | 2.3.1 Abschnitt Mobilteil                      |
|    | 2.3.2 Abschnitt Persönliche Providerdaten      |
|    | 2.3.3 Bereich Online-Telefonbücher14           |
|    | 2.3.4 Bereich Broadsoft-XSI-Services15         |

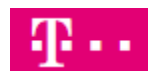

### 1. Benutzerportal Myportal

Folgende Voraussetzungen sind gegeben:

Sie haben einen oder mehrere Benutzer in der DeutschlandLAN Cloud PBX.

https://myportal.deutschland-lan.de

Den Benutzernamen dieses Login benötigen sie später auch für die Anmeldung an den XSI Service um auf Telefonbücher und Anruflisten zugreifen zu können. In diesem Portal finden sie auch alle notwendigen Information zur Konfiguration ihres SIP Accounts.

Dazu wechseln sie in der Ansicht "Mein Arbeitsplatz" in den Expertenmodus.

| Endgeräte Einst                                                                              | ellungen × +                                                                        |                             |                                   |  |     | -    |   | × |
|----------------------------------------------------------------------------------------------|-------------------------------------------------------------------------------------|-----------------------------|-----------------------------------|--|-----|------|---|---|
| ← → ♂ ✿                                                                                      | 🛈 🔒 https:/                                                                         | //myportal. <b>deutsc</b> ł | nland-lan.de/hpbx_eup/deviceDatal |  | ⊌ ☆ | 111\ | • | ≡ |
| 🖄 🔸 Erste Schritte                                                                           |                                                                                     |                             |                                   |  |     |      |   |   |
| T DeutschlandLAN Cloud PBX                                                                   |                                                                                     |                             |                                   |  |     |      |   |   |
| Mein Arbeitsplatz                                                                            | Arbeitsplatz-<br>Funktionen & Dienste                                               | Hilfe &<br>Downloads        |                                   |  |     | /    |   |   |
| Mein Arbeitsplatz > Arbeits                                                                  | Mein Arbeitsplatz > Arbeitsplätze verwalten > Endgeräte Einstellungen ? Direkthilfe |                             |                                   |  |     |      |   |   |
| Arbeitsplätze verwalten Arbeitsplatz: giga.set01, giga set01 Status: • Aktiv seit 17.07.2018 |                                                                                     |                             |                                   |  |     |      |   |   |
| Arbeitsplatzübersicht                                                                        | Arbeitsplatzübersicht Endgeräte Einstellungen                                       |                             |                                   |  |     |      |   |   |
| Endgeräte Einstellungen                                                                      | Endgeräte Einstellungen                                                             |                             |                                   |  |     |      |   |   |

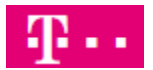

Danach wählen sie im Bereich Endgeräte -> Einstellen.

| Arbeitsplatzübersicht                            | × +                                                                                                    | - 🗆 X                                  |  |  |  |  |
|--------------------------------------------------|----------------------------------------------------------------------------------------------------|----------------------------------------|--|--|--|--|
| ← → ♂ ଢ                                          | 🖲 🗎 https://myportal.deutschland-lan.de/hpbx_eup/workp                                                     | lacePr 🗉 ···· 🗢 🏠 💷 🕄 🔍 Ξ              |  |  |  |  |
| 🖄 ۏ Erste Schritte                               |                                                                                                    |                                        |  |  |  |  |
| T - DeutschlandL                                 | AN Cloud PBX                                                                                               | Cloud PBX-Profil 🔲 Zur Standardansicht |  |  |  |  |
| Mein Arbeitsplatz Fun                            | Arbeitsplatz- Hilfe &<br>ktionen & Dienste Downloads                                                       |                                        |  |  |  |  |
| Mein Arbeitsplatz > Arbeitsplätze ver            | walten > Arbeitsplatzübersicht                                                                             | ? Direkthilfe                          |  |  |  |  |
| Arbeitsplätze verwalten                          | Arbeitsplatz: giga.set01, giga set01                                                                       | Status: 🔿 Aktiv seit 17.07.2018        |  |  |  |  |
| Arbeitsplatzübersicht<br>Endgeräte Einstellungen | Arbeitsplatzübersicht                                                                                      |                                        |  |  |  |  |
| Kontakte                                         | ▼ Stammdaten                                                                                               |                                        |  |  |  |  |
|                                                  | Gruppe / Standort i<br>Bonn WBV-Landor                                                                     | Ponutzeranmeldung                      |  |  |  |  |
|                                                  |                                                                                                    | Noniau                                 |  |  |  |  |
|                                                  | Endgeräte<br>Zugewiesene Endgeräte: Desktop-Client Vollversion<br>Universelles Basisprofil<br>Yealink W52P | Zusatz-Pakete                          |  |  |  |  |
|                                                  | ▼ Zurücksetzen                                                                                             |                                        |  |  |  |  |

Im Bereich "Endgeräte Auswahl" wählen Sie **Universelles Basisprofil** aus und im Bereich "**SIP** Accountdaten" wählen sie Anzeigen.

| 🖄 🔞 Erste Schritte | Endgeräte Auswahl                                                                                                    |
|--------------------|----------------------------------------------------------------------------------------------------|
|                    | Wählen Sie hier bitte ein Endgerät des Arbeitsplatzes aus, um Einstellungen vorzunehmen oder Daten einsehen zu können.<br>Welche Endgeräte bei eingehenden Gesprächen klingeln sollen, können Sie in der Expertenansicht hier einstellen.                                                                                                    |
|                    | Desktop-Client: Vollversion and Universelles Basisprofil Universelles-Basisprofil D: Desktop-Client_104 ID: Universelles-Basisprofil_29 ID: Yealink-W52P_17                                                                                                    |
|                    | Administratorpasswort: 141764                                                                                                    |
|                    | Hinweis:<br>Das Administratorpasswort gilt nur für alle eigenen Endgeräte des Arbeitsplatzes. Dieses Passwort wird für den Zugang in der<br>erweiterten Einstellungen des Telefons benötigt. Das jeweilige Passwort für Flexible Endgeräte kann der Administrator unter<br>Übergreifende Funktionen & Dienste / Flexibles Endgerät einsehen. |
|                    | Universelles-Basisprofil_29 Beschreibungstext hinzufügen (optional)                                                                                                    |
|                    | Status 👁 Anzeigen                                                                                                    |
|                    | SIP Accountdaten                                                                                                    |
|                    |                                                                                                    |

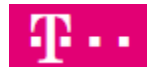

Hier finden sie alle notwendigen Informationen zur Konfiguration ihrer N870 DECT IP Multizelle.

| SIP Accountdaten                                                                                 |                                                                                                    |
|--------------------------------------------------------------------------------------------------|----------------------------------------------------------------------------------------------------|
| Hier können Sie sich detail<br>zu nehmen oder um aktivie<br>können Sie mit diesen SIP            | lierte Anmelde-Informationen zu Ihrem Endgerät anzeigen lassen, um Endgeräte manuell in Betri<br>rte Endgeräte mit den SIP-Accountdaten zu überprüfen. Telefone, die nicht vorkonfigurierbar sin<br>Accountdaten anmelden. Diese Anmeldung erfolgt durch manuelle Eingabe am Telefon.     |
| Hinweis:<br>Der SIP-Client muss DNS-A<br>Kommunikation ist im unve<br>Registrierungsanfragen sin | Nbfragen von NAPTR- und SRV-Einträgen (bzgl. des Proxy-Servers) unterstützen. Für die<br>vrschlüsselten Fall SIP über TCP und RTP, bei Verschlüsselung SIP über TLS und SRTP erforderlik<br>vd an den Proxy-Server zu richten, wobei der Registration-Server im Benutzernamen übergeben w |
| Authentication Name                                                                              | 5224                                                                                                    |
| Authentication Password                                                                          | DdW                                                                                                    |
| Benutzername                                                                                     | +492                                                                                                    |
| SIP-Domain                                                                                       | tel.t-online.de                                                                                                    |
| Proxy-Server                                                                                     | hpbx.deutschland-lan.de (ohne Verschlüsselung)                                                                                                    |
| Proxy-Server Port                                                                                | hpbxsec.deutschland-tan.de (mit Verschlusselung)<br>5060 (ohne Verschlüsselung)<br>5061 (mit Verschlüsselung)                                                                                                    |
| Registration-Server                                                                              | tel.t-online.de                                                                                                    |
|                                                                                                  |                                                                                                    |

### 2. Erstinbetriebnahme N870

Im Auslieferungszustand ist eine N870 eine Basis. Um eine Multizelle jedoch konfigurieren und betreiben zu können, benötigen wir zusätzlich noch die SW Module "Integrator" und "DECT Manager". Diese können durch eine Prozedur mit der Gerätetaste auf der Vorderseite der N870 eingestellt werden. Eine detaillierte Beschreibung finden sie hier:

https://teamwork.gigaset.com/gigawiki/display/GPPPO/Manuals+-+N870+IP+PRO?preview=/829377542/905643621/Gigaset%20N870%20IP%20PRO\_Multicell%20Syst em\_de\_AT-DE-LU-CH\_17-04-2019.pdf

Eine Inbetriebnahme einer N870 DECT IP Multizelle sollte nur nach dem Besuch einer eintägigen Produktschulung erfolgen. Termine finden sie hier:

https://www.ptm.de/de/training/d/t/gigaset-pro-dect-ip-n870/ bzw. hier:

https://www.ptm.de/de/training/d/t/gigaset-dect-ip-n870-online/

Nachdem sie die Rolle entsprechend eingestellt haben und die N870 initialisiert und hochgefahren ist, melden sie sich am WebUI der N870 an. Die IP-Adresse des Gerätes finden sie auf den üblichen Wege (DHCP Server, Scan, Wireshark etc.).

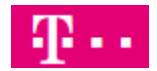

Melden sie sich mit einem von ihnen genutzten Browser an die N870 an. Der Benutzername sowie das Passwort lautet **admin**. Wählen sie zusätzlich die gewünschte Sprache für das WebUI aus.

| 💁 Endgeräte Einstellungen 🗙 🔀 N | Nanuals - N870 IP PRO - 🗙 😽 Gigaset p | oro DECT IP N870 × G Gigaset N870 IP PRO × | + - 🗆 ×             |
|---------------------------------|---------------------------------------|--------------------------------------------|---------------------|
| ← → ♂ ☆                         | 192.168.178.31/#!/login               | ⊠ ☆                                        | II\ ⊡ ® ≡           |
| 🖄 🔞 Erste Schritte              |                                       |                                            |                     |
| Gıgaset                         |                                       |                                            | Gigaset N870 IP PRO |
|                                 | Willkommen                            |                                            |                     |
|                                 | Benutzername 💿                        | admin                                      |                     |
|                                 | Passwort 😡                            | •••••                                      |                     |
|                                 | Sprache 💿                             | Deutsch -                                  |                     |
|                                 |                                       | Anmelden                                   |                     |
|                                 |                                       |                                            |                     |
|                                 |                                       |                                            |                     |
|                                 |                                       |                                            | Lizenzbedingungen   |

Sie werden nach dem ersten Login aufgefordert, die Pflichtwerte einzugeben.

| Endgeräte Einstellungen >                                                                                       | < 🔀 Manuals - | N870 IP PRO - 🗙    | 🧌 Gigaset pro DECT IP N870 🗙 | G Gigaset N870 IP PRO | × | +               | -        |        | ×      |
|----------------------------------------------------------------------------------------------------|---------------|--------------------|------------------------------|-----------------------|---|-----------------|----------|--------|--------|
| $\leftarrow$ $\rightarrow$ C $\textcircled{a}$                                                                  | 0 🔏 🗝 192     | 2.168.178.31/#!//  | ogin                         | ••• 🗵                 | ☆ |                 | III\ 🗉   |        | ≡      |
| 🖄 🔞 Erste Schritte                                                                                              |               |                    |                              |                       |   |                 |          |        |        |
| Ginaset                                                                                                    |               |                    |                              |                       |   |                 |          |        |        |
| diguset                                                                                                    | Anmeld        | en                 |                              |                       |   |                 | Gigase   | t N870 | IP PRO |
|                                                                                                    | Bitte ge      | ben Sie die Pflich | twerte ein.                  |                       |   |                 |          |        |        |
|                                                                                                    |               |                    |                              | ОК                    |   | intrag ist erfo | rderlich |        |        |
| and the state of the state of the state of the state of the state of the state of the state of the state of the |               | Passwort wie       | derholen 🛛                   |                       |   |                 | د م      |        |        |

Bestätigen sie Meldung mit OK und tragen dann das neue Passwort ein und wählen das Frequenzband für Europa aus.

| Sendgeräte Einstellungen 🗙 🔀 Manuals | - N870 IP PRO - 🗙 🥳 Gigaset pro DECT | IP N870 × G Gigaset N870 IP PRO | × +                      | - 🗆 ×               |
|--------------------------------------|--------------------------------------|---------------------------------|--------------------------|---------------------|
| ← → ♂ ☆                              | 2.168.178.31/#!/login                | ⊌                               | 0 🔂                      | \ ⊡ ≗ ≡             |
| 🖄 🔞 Erste Schritte                   |                                      |                                 |                          |                     |
| Gigaset                              |                                      |                                 |                          | Gigaset N870 IP PRO |
|                                      | Passwort ändern                      |                                 |                          |                     |
|                                      | Neues Passwort 💿                     | •••••                           |                          |                     |
|                                      | Passwort wiederholen 💿               | •••••                           |                          |                     |
|                                      |                                      | Passwort anzeigen 💿             |                          |                     |
|                                      | DECT-Frequenzband                    |                                 |                          |                     |
|                                      | DECT-Frequenzband 📀                  | 🗩 💿 1880 MHz - 1900 MHz (Eu     | iropa)                   |                     |
|                                      |                                      | 1910 MHz - 1930 MHz (La         | teinamerika)<br>asilien) |                     |
|                                      |                                      |                                 | aomeny                   |                     |
|                                      |                                      | Sichern Abbrechen               |                          |                     |
|                                      |                                      |                                 |                          | Lizenzbedingungen   |

Bestätigen sie ihre Eingaben mit **Sichern**. Sie werden dann auf das WebUI der N870 geführt. Im ersten Schritt müssen sie die Daten für den Provider "DeutschlandLAN Cloud PBX" konfigurieren.

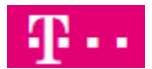

۲

### 2.1 Provider- oder PBX-Profile

Dazu wechseln sie in das Menü Einstellungen – Provider- oder PBX-Profile.

| Gı          | aaset                |        |                            |                            |       |
|-------------|----------------------|--------|----------------------------|----------------------------|-------|
|             | <u></u>              |        |                            | Gigaset N870 IP            | PRO   |
| <b>•</b> \$ | EINSTELLUNGEN        | STATUS |                            | 👰 Sprache 🚽 📍 Hilfe 🕞 Abme | elden |
| ሐ           | Netzwerk             | >      | Provider- oder PBX-Profile |                            |       |
| Ø           | DECT-Manager         | >      |                            |                            |       |
| 2           | Basisstationen       | >      | Name                       | Domain                     |       |
|             |                      |        | 1 💌 IP1                    | Nicht konfiguriert         |       |
|             | Mobilteile           | >      | 2 🖋 IP2                    | Nicht konfiguriert         |       |
| ف           | Telefonie            | >      | 3 🕜 IP3                    | Nicht konfiguriert         |       |
|             | Online-Telefonbücher | >      | 4 🖋 IP4                    | Nicht konfiguriert         |       |
| 0           | Online-Dienste       | >      | 5 💉 IP5                    | Nicht konfiguriert         |       |
| ŧ           | System               | >      | 6 🖋 IP6                    | Nicht konfiguriert         |       |
|             |                      |        | 7 🖋 IP7                    | Nicht konfiguriert         |       |
|             | Menü Auto-Ausblenden |        | 8 🖋 IP8                    | Nicht konfiguriert         |       |
|             |                      |        | 9 🖋 IP9                    | Nicht konfiguriert         |       |
|             |                      |        | 10 🖋 IP10                  | Nicht konfiguriert         |       |

Um den ersten von maximal 10 möglichen Providern zu bearbeiten, klicken sie auf

Es wird das entsprechende Menü angezeigt.

|                                           | S Endgeräte Einstellungen   | × 🔀 м   | anuals - N    | 1870 IP PRO - 🗙           | 🐝 Gigaset pro DE   | CT IP N870 ×    | G Gigaset N | 1870 IP PRO | ×      | +   | -       | -      |         | ×   |
|-------------------------------------------|-----------------------------|---------|---------------|---------------------------|--------------------|-----------------|-------------|-------------|--------|-----|---------|--------|---------|-----|
| $\langle \boldsymbol{\leftarrow} \rangle$ | $ ightarrow$ Cr $rac{1}{2}$ | 0 🔏     | <b>0</b> 192. | 168.178.31/#!/s           | ettings/provider-c | or-pbx-profiles | ?edit=0     | ⊌           | ☆      |     | lii\    | 1      | ۲       | -   |
| 岔                                         | 🕹 Erste Schritte            |         |               |                           |                    |                 |             |             |        |     |         |        |         |     |
| Gı                                        | gaset                       |         |               |                           |                    |                 |             |             |        |     | Gigase  | et N87 | 70 IP F | PRC |
| ¢\$                                       | EINSTELLUNGEN               | i statu | JS            |                           |                    |                 |             | 👰 Sp        | orache |     | ? Hilfe | ເ⊳ /   | Abmel   | den |
| ÷.                                        | Netzwerk                    |         | >             | 1. VolP-Provi             | der                |                 |             |             |        |     |         |        |         | 7   |
| Ø                                         | DECT-Manager                |         | >             |                           |                    |                 |             |             |        |     |         |        |         | - E |
| &                                         | Basisstationen              |         | >             | Verbindungsr<br>Rufnummer | ame oder<br>9      | IP1             |             |             |        |     |         |        |         | 5   |
| -                                         |                             |         |               | Telefonaniag              | a                  |                 |             |             |        |     |         |        |         | }   |
|                                           | Mobilteile                  |         | >             | Toronamag                 | -                  |                 |             |             |        |     |         |        |         | - > |
| ف                                         | Telefonie                   |         | >             | System 💿                  |                    | Automa          | atisch      | •           |        |     |         |        |         | 3   |
|                                           | Online-Telefonbücher        |         | >             | Allgemeine D              | aten Ihres Servic  | e-Providers     |             |             |        |     |         |        |         | 5   |
| 0                                         | Anline-Dise-                | -       |               | Do                        |                    | ~               |             | ~~~         | ~~~    | ~~~ | ~~~~    | $\sim$ | ~~      | -J  |

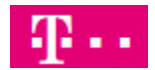

Nachfolgend werden nur die Parameter in den Abschnitten beschrieben, die für die Konfiguration notwendig sind. Alle anderen Einstellungen können in den Werkseinstellungen verbleiben. Ausnahme ist die Einstellung für Codecs (s.u.).

Hier gilt es folgendes zu unterscheiden. Befindet sich die N870 hinter einem Anschluss "**Magenta Zuhause**" oder "**Deutschland LAN Voice/Data**" darf die Verbindung unverschlüsselt genutzt werden.

|                                 | Unverschlüsselt          |  |  |  |
|---------------------------------|--------------------------|--|--|--|
| Verbindungsname oder Rufnummer  | DeutschlandLan Cloud PBX |  |  |  |
| System                          | Broadsoft                |  |  |  |
| Domain                          | tel.t-online.de          |  |  |  |
| Proxy-Serveradresse             | tel.t-online.de          |  |  |  |
| Proxy-Serverport                | 5060                     |  |  |  |
| SIP-Sicherheit (SIPS) verwenden |                          |  |  |  |
| Secure Real Time Protocol       |                          |  |  |  |
| Annehmen von Nicht-SRTP-Anrufen |                          |  |  |  |
| Redundanz - DNS-Abfrage         | NAPTR (NAPTR + SRV + A)  |  |  |  |
| Outbound-Proxymodus             | Immer                    |  |  |  |
| Outbound-Server-Adresse         | hpbx.deutschland-lan.de  |  |  |  |
| Outbound-Proxyport              | 5060                     |  |  |  |

#### 2.1.1 VoIP Provider

Im Bereich **VoIP-Provider** tragen sie optional den gewünschten Namen des Providers ein. Z.B. "DeutschlandLAN Cloud PBX".

| 1. VoIP-Provider                    |                          |
|-------------------------------------|--------------------------|
| Verbindungsname oder<br>Rufnummer 🌚 | DeutschlandLAN Cloud PBX |

### 2.1.2 Telefonanlage

Im Bereich Telefonanlage wählen Sie Broadsoft aus.

| Telefonanlage |             |
|---------------|-------------|
| System 🚱      | Broadsoft - |
|               | Automatisch |
|               | Standard    |
|               | Broadsoft   |
|               | Swyx        |
|               | 3CX         |

Diese Auswahl ist notwendig, damit XSI Services von Broadsoft unterstützt werden.

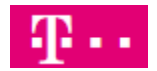

### 2.1.3 Allgemeine Daten ihres Service-Providers

Im Bereich Allgemeine Daten ihres Service-Providers tragen sie folgende Werte ein :

Unverschlüsselt, an "Magenta Zuhause" oder "Deutschland LAN Voice/Data"

| Allgemeine Daten Ihres Service-Providers |                                                            |  |
|------------------------------------------|------------------------------------------------------------|--|
| Domain 💿                                 | tel.t-online.de                                            |  |
| Proxy-Serveradresse 📀                    | tel.t-online.de                                            |  |
| Proxy-Serverport                         | 5060                                                       |  |
| Anmelde-Refreshzeit 🕢                    | 600                                                        |  |
|                                          | SIP-Sicherheit (SIPS)<br>verwenden<br>Ø                    |  |
| SRTP-Optionen 🕢                          | Secure Real Time Protocol Annehmen von Nicht-SRTP- Anrufen |  |
| Deregister detached HS                   | <ul><li>Ja</li><li>Nein</li></ul>                          |  |

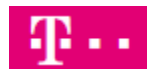

### 2.1.4 Redundanz und Failover-Server

Im Bereich Redundanz und Failover-Server wählen sie:

| Redundanz                 |                        |
|---------------------------|------------------------|
| Redundanz - DNS-Abfrage 💿 | NAPTR (NAPTR + SRV + 🔻 |
| Failover-Server           |                        |
| Anmeldung einschalten 💿   | 🔵 Ja 💿 Nein            |
| Anmeldeserver 📀           |                        |
| SIP-Server-Port 📀         | 5060                   |

Durch die Aktivierung von NAPTR wird ein Failover-Server nicht benötigt.

#### 2.1.4 Netzwerkdaten Ihres Serviceproviders

Im Bereich Netzwerkdaten Ihres Serviceproviders tragen sie ein: Unverschlüsselt, an "Magenta Zuhause" oder "Deutschland LAN Voice/Data"

| Netzwerkdaten Ihres Serviceprovide | ers                     |
|------------------------------------|-------------------------|
| Outbound-Proxymodus 💿              | Immer -                 |
| Outbound-Server-Adresse 💿          | hpbx.deutschland-lan.de |
| Outbound-Proxyport 💿               | 5060                    |
| SIP SUBSCRIBE für Net-AM<br>MWI    | 🔵 Ja 🖲 Nein             |

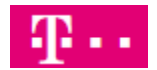

### 2.1.5 Einstellungen für Codecs (optional)

Im Bereich Einstellungen für Codecs ist Standardmäßig der Codec G729 aktiv.

| Einstellungen für Codecs 📀        |                         |  |  |  |  |
|-----------------------------------|-------------------------|--|--|--|--|
| Aktive Co<br>PCMA<br>PCMU<br>G729 | odecs Verfügbare Codecs |  |  |  |  |
|                                   | ×                       |  |  |  |  |

Wird dieser nicht benötigt, verschieben sie ihn in die Liste für **Verfügbare Codecs**. Bei aktivem G729 stehen ihnen nur 8 Sprachkanäle je Basis zur Verfügung. Ist nur noch G711 (PCMA) aktiv, stehen 10 Sprachkanäle zur Verfügung.

Damit ist der Provider konfiguriert. Scrollen sie bitte nach unten und klicken auf Sichern.

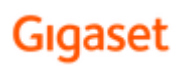

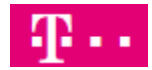

### 2.2 XSI Dienste

Um Mobiltelefonen zu ermöglich, auf zentrale Telefonbücher und ihre Anruflisten zuzugreifen, wird der XSI Dienst genutzt. Diese Verbindung werden immer verschlüsselt übertragen, unabhängig vom Anschluss.

#### 2.2.1 XSI-Telefonbuch

Dazu wechseln sie in das Menü Einstellungen – Telefonie – XSI-Dienste

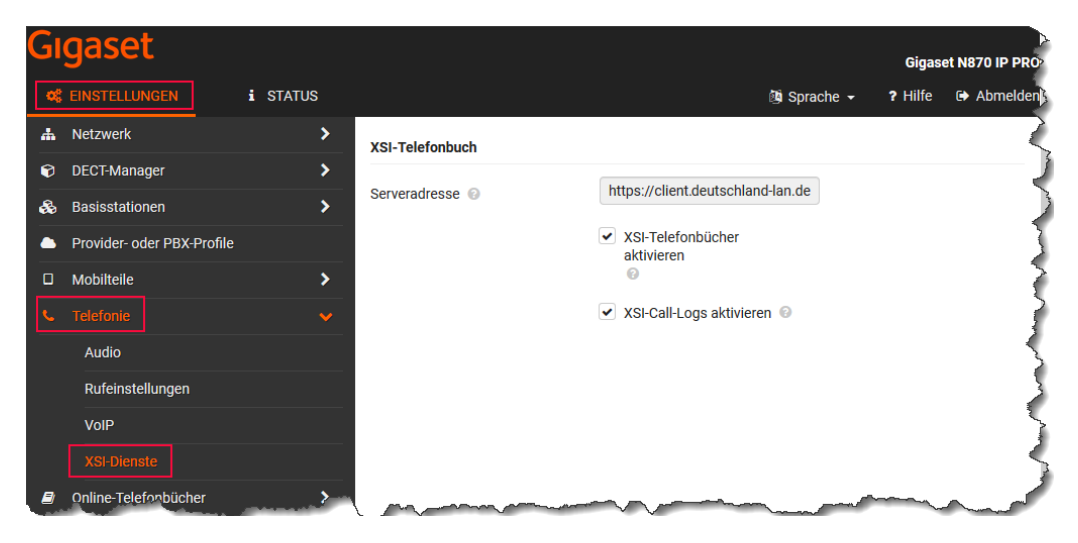

Tragen sie die Serveradresse **https://client.deutschland-lan.de** ein. Aktivieren sie den Zugriff auf Telefonbücher, bzw. auf ihre Anrufhistorie (call logs). Das **persönliche Adressbuch** sowie die **Anrufhistorie** kann vom Benutzer im Portal bearbeitet werden.

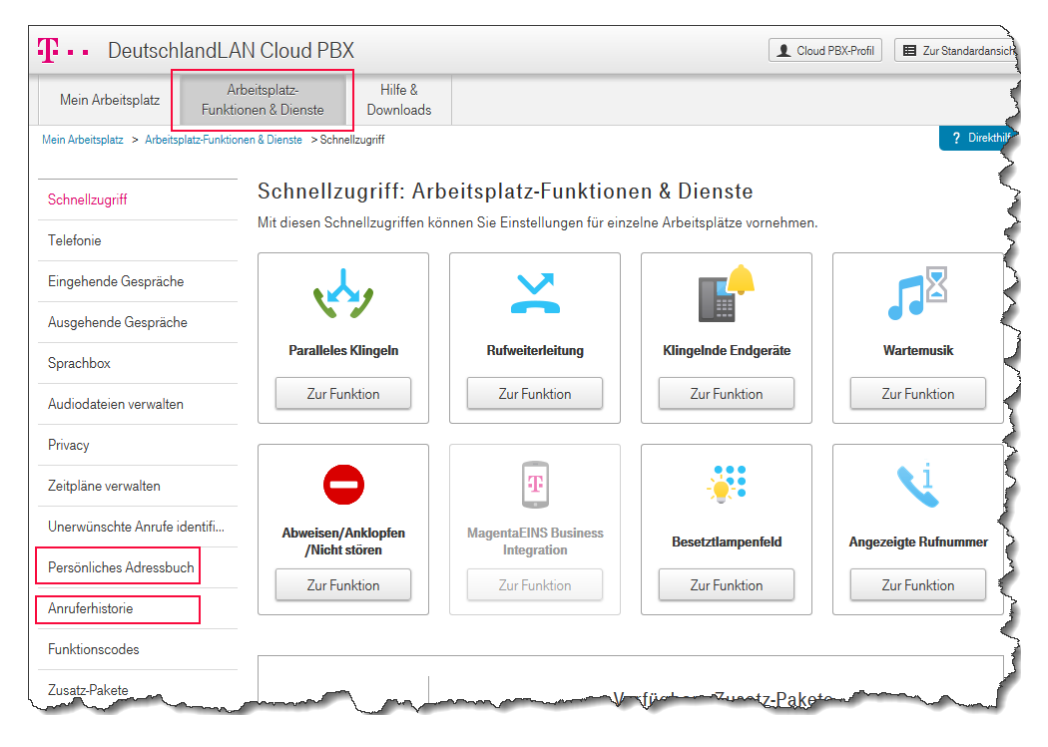

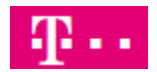

### 2.2.2 Online-Telefonbücher

In einem letzten Schritt müssen sie noch die gewünschten, bzw. verfügbaren Telefonbücher aktivieren. Gehen sie dazu nach **Einstellungen – Online-Telefonbücher – XSI** 

| G              | gaset                      |          |                                                                                                    |                                                             | Gigas   | ət N870 IP PRu, |
|----------------|----------------------------|----------|----------------------------------------------------------------------------------------------------|-------------------------------------------------------------|---------|-----------------|
| Q <sup>0</sup> | EINSTELLUNGEN              | i STATUS |                                                                                                    | 👰 Sprache 🗸                                                 | ? Hilfe | 🕒 Abmelden      |
| #              | Netzwerk                   | >        | XSI-Telefonbuch                                                                                                    |                                                             |         | $\rightarrow$   |
| Ø              | DECT-Manager               | >        |                                                                                                    |                                                             |         |                 |
| &              | Basisstationen             | >        | Serveradresse 🕢                                                                                                    | https://client.deutschland-<br>lan.de                       |         |                 |
| •              | Provider- oder PBX-Profile |          |                                                                                                    | <ul> <li>XSI-Telefonbücher</li> </ul>                       |         | 3               |
|                | Mobilteile                 | >        |                                                                                                    | aktivieren                                                  |         | 5               |
| ف              | Telefonie                  | >        |                                                                                                    | <ul> <li>Listenmodus aktivieren</li> </ul>                  |         | 1               |
|                |                            | ~        | XSI, persönliches Telefonbuch                                                                                                    |                                                             |         | 5               |
|                | Firmen                     |          | , personal content of the second second s |                                                             |         | >               |
|                | XML                        |          |                                                                                                    | <ul> <li>Persönliches Telefonbuch<br/>aktivieren</li> </ul> |         |                 |
|                |                            |          |                                                                                                    | 0                                                           |         | - Z             |
|                | Zentrales Telefonbuch      |          | Telefonbuchname 💿                                                                                                    | Personal                                                    |         | <pre></pre>     |
| ۲              | Online-Dienste             | >        | XSI-Gruppentelefonbuch                                                                                                    |                                                             |         |                 |
| ¥              | System                     | >        |                                                                                                    | Firmentelefonbuch 'Gelbe                                    |         | ~~~             |

Nachdem sie ihre Auswahl getroffen haben scrollen sie bitte nach unten und klicken auf Sichern.

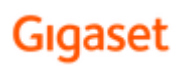

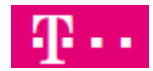

### 2.3 Mobilteile

Um Mobilteile hinzufügen zu können gehen sie bitte zu **Einstellungen – Mobilteile – Verwaltung** und klicken dann auf **Hinzufügen.** 

| Gı | qaset                      |        |                           |                   |                  | Cignost NP                              |          |
|----|----------------------------|--------|---------------------------|-------------------|------------------|-----------------------------------------|----------|
| ¢; |                            | STATUS |                           |                   | 🔯 Sprache 👻      | ? Hilfe 🕞                               | Abmelden |
| #  | Netzwerk                   | >      | Mobilteile                |                   |                  |                                         | 3        |
| Ø  | DECT-Manager               | >      |                           |                   |                  |                                         | 7        |
| &  | Basisstationen             | >      | Suchen                    | Q Suche in -      | Vollständige Ube | reinstimmung                            | Any      |
|    | Provider- oder PBX-Profile |        | IPUI Benutzername         | Angezeigter N     | ame 🍦 Standort 🖨 | DECT                                    |          |
|    | Mobilteile                 | ~      | ✓ 0_00000 +49228422117€   | 636003 636        |                  | Zur Anmeldung                           | ×        |
|    | Verwaltung                 |        |                           |                   |                  |                                         | 10 Eir   |
|    | Anmeldecenter              |        | + Hinzufügen 🖓 Kopieren ≓ | Ersetzen 📋 Lösche | n 🛓 Export 👻     | 1 Importiere                            | m 5      |
| رف | Telefonie                  |        |                           | ~~~~              |                  | ~~~~~~~~~~~~~~~~~~~~~~~~~~~~~~~~~~~~~~~ |          |

Bei bereits vorhandenen Mobilteilen klicken sie bei dem gewünschten Mobilteil auf

|          | Schnellzugriff             | × G Gigas  | et N870 IP PRO    | × +            |                              |             | -       | οx          |
|----------|----------------------------|------------|-------------------|----------------|------------------------------|-------------|---------|-------------|
| ¢        | → C' û                     | 🗊 🔏 🗝 192. | 168.178.31/#!/set | ttings/mobile- | devices/administration?ado   | ⊠ ☆         | lii\    | ▣◎╡╡        |
| <u>室</u> | Erste Schritte             |            |                   |                |                              |             |         |             |
| اد       | gaset                      |            |                   |                |                              |             | Gigaset | N870 IP PR- |
| o;       | EINSTELLUNGEN              | i STATUS   |                   |                |                              | 🔯 Sprache 👻 | ? Hilfe | 🕞 Abmelder  |
| #        | Netzwerk                   | >          | Mobilteil         |                |                              |             |         | <           |
| Ø        | DECT-Manager               | >          |                   |                |                              |             |         |             |
| 2        | Basisstationen             | >          | IPUI 🔞            |                |                              |             |         |             |
| •        | Provider- oder PBX-Profile |            | RegStatus 💿       |                | Zur Anmeldung                | •           |         | 5           |
|          |                            |            | Anmeldecode (     | (PIN) 🔞        | 0000                         |             |         |             |
|          |                            |            |                   |                | ズ Zufalls-PIN erzeug         | gen         |         |             |
|          | Anmeldecenter              |            | Dorcönliche Dr    | ovidordaton    |                              |             |         |             |
| د        | Telefonie                  | >          | Personilicite Ph  | oviderdaten    |                              |             |         |             |
| <u>.</u> | nline Thinher              |            | Jedem Mobilte     | il muss eine e | igene SIP-Verbindung zugeord | net sein.   |         |             |

Im Anschluss werden nur die notwendigen Einträge beschrieben. Alle weiteren Informationen bekommen sie in unserem 1-Tages Seminar erklärt.

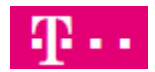

### 2.3.1 Abschnitt Mobilteil

Sie können die **IPUI** eines Mobilteils eintragen, einen Dummy wie 0\_00001, 0\_00002 usw. nutzen oder das Feld leer lassen. Der **RegStatus** muss auf **Zur Anmeldung** geändert werden, damit mit sich ein Mobilteil bei geöffnetem Anmeldefenster anmelden kann. Das Anmeldefenster aktivieren sie im Menü **Mobilteile – Anmeldecenter**.

| Mobilteil           |                        |
|---------------------|------------------------|
| IPUI 🚱              |                        |
| RegStatus 📀         | Zur Anmeldung 🔹        |
| Anmeldecode (PIN) 🔞 | 0000                   |
|                     | X Zufalls-PIN erzeugen |

### 2.3.2 Abschnitt Persönliche Providerdaten

Hier tragen sie die Daten aus dem Benutzerportal aus dem Bereich **Mein Arbeitsplatz – Endgeräte – SIP Accountdaten** ein.

| Authentication Name     | 522 <b>XXXXXX</b> @tel.t-online.de |
|-------------------------|------------------------------------|
| Authentication Password | Dd' XXXXXX                         |
| Benutzername            | +49228 XXXXXX @tel.t-online.de     |

Achtung! Beim Benutzernamen darf der Domain-Name nicht eingetragen werden. Also +49xxxx und NICHT +49xxxx@tel.t-online.de

| Persönliche Providerdaten                                        |                            |  |  |  |
|------------------------------------------------------------------|----------------------------|--|--|--|
| Jedem Mobilteil muss eine eigene SIP-Verbindung zugeordnet sein. |                            |  |  |  |
| Anmeldename 💿                                                    | XXXXXX 880@tel.t-online.de |  |  |  |
| Anmeldepasswort 💿                                                | ••••••                     |  |  |  |
|                                                                  | Passwort anzeigen 📀        |  |  |  |
| Benutzername 💿                                                   | +49228 XXXXXX              |  |  |  |
| Angezeigter Name 💿                                               | 36                         |  |  |  |
| VoIP-Provider 📀                                                  | DeutschlandLan Cloud 🝷     |  |  |  |

#### 2.3.3 Bereich Online-Telefonbücher

Hier wird definiert, mit welcher Taste der Benutzer welches Telefonbuch aufrufen kann.

| Online-Telefonbücher           |                            |
|--------------------------------|----------------------------|
| Telefonbuch für Direktaufruf 🔞 | Online-Telefonbücher •     |
| Telefonbuch via INT-Taste 📀    | XSI, persönliches Telefo • |
| Automatische Suche 🔞           | Deaktiviert -              |

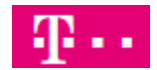

### 2.3.4 Bereich Broadsoft-XSI-Services

Hier definieren sie die Authentifizierung des Benutzers am XSI-Dienst zur Nutzung der Telefonbücher und der CallLogs (Anrufhistorie). Es wird immer die SIP Anmeldeinformation sowie der Benutzername **Benutzername>@deutschland-lan.de** verwendet. Das ist der Benutzer, mit dem sie sich auch am Benutzerportal "myportal.deutschland-lan.de" anmelden.

| Broadsoft-XSI-Services               |                            |
|--------------------------------------|----------------------------|
| SIP-Anmeldeinformationen verwenden 📀 | ◉ Ja 🔵 Nein                |
| Benutzername 📀                       | gigaset@deutschland-lan.de |

#### 2.3.5 Bereich Funktion Tasten-Synchronisierung

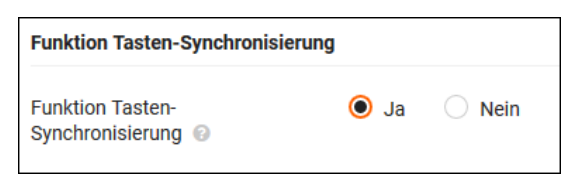

Mit dieser Aktivierung werden die Funktionen "Bitte nicht stören (DND)" und "Rufweiterschaltung (CFW)" zwischen dem Benutzerportal und dem Mobiltelefon synchronisiert. Scrollen sie nach unten und klicken sie auf **Sichern**.